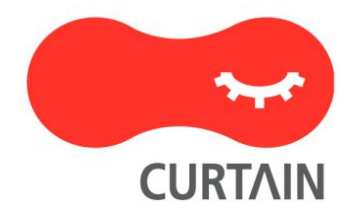

# Curtain<sup>™</sup> e-locker(易鎖) 5.0

# 用戶使用說明書

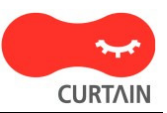

若對產品或本說明書有任何疑問或查詢、歡迎聯絡我們的代理商或服務提供商。

若需要其他協助,請發電子郵件至:info@coworkshop.com。

本說明書的內容如有更改,恕不另行通知。關於使用 Curtain e-locker(易鎖)的一切條文及細側,請參閱軟件授權協議 (Curtain e-locker Software License Agreement)。

本說明書及 Curtain e-locker(易鎖)的所有版權均屬於雁飛科技有限公司(Coworkshop Solutions Ltd.)所有。未經雁飛科技有限公司書面許可,任何人均不得為任何目的,以任何形式或方法,複製或轉譯本說明書的任何部分。

本說明書內所提到的其他產品或商標、均屬於相關公司所擁有。

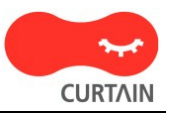

| ふち   |
|------|
| 1.55 |
| WCK  |
|      |

| 1 - 開啟 Curtain 客戶端 | 1 |
|--------------------|---|
| 2-建立新的機密文檔         | 3 |
| 3 - 修改受保護區內的文檔     | 4 |
| 4 - 將文檔移到保護區之內     | 5 |
| 5 - 與同事分享機密文檔      | 6 |
| 6-搜索受保護區內的文檔       | 7 |
| 7 - 為受控應用程序創建快捷方式  | 8 |
| 8 - 外發申請           | 9 |

# 1 - 開啟Curtain客戶端

步驟1: 在用戶電腦的桌面上會有Curtain客戶端的捷徑,用戶可以雙擊捷徑來開啟Curtain客戶端。

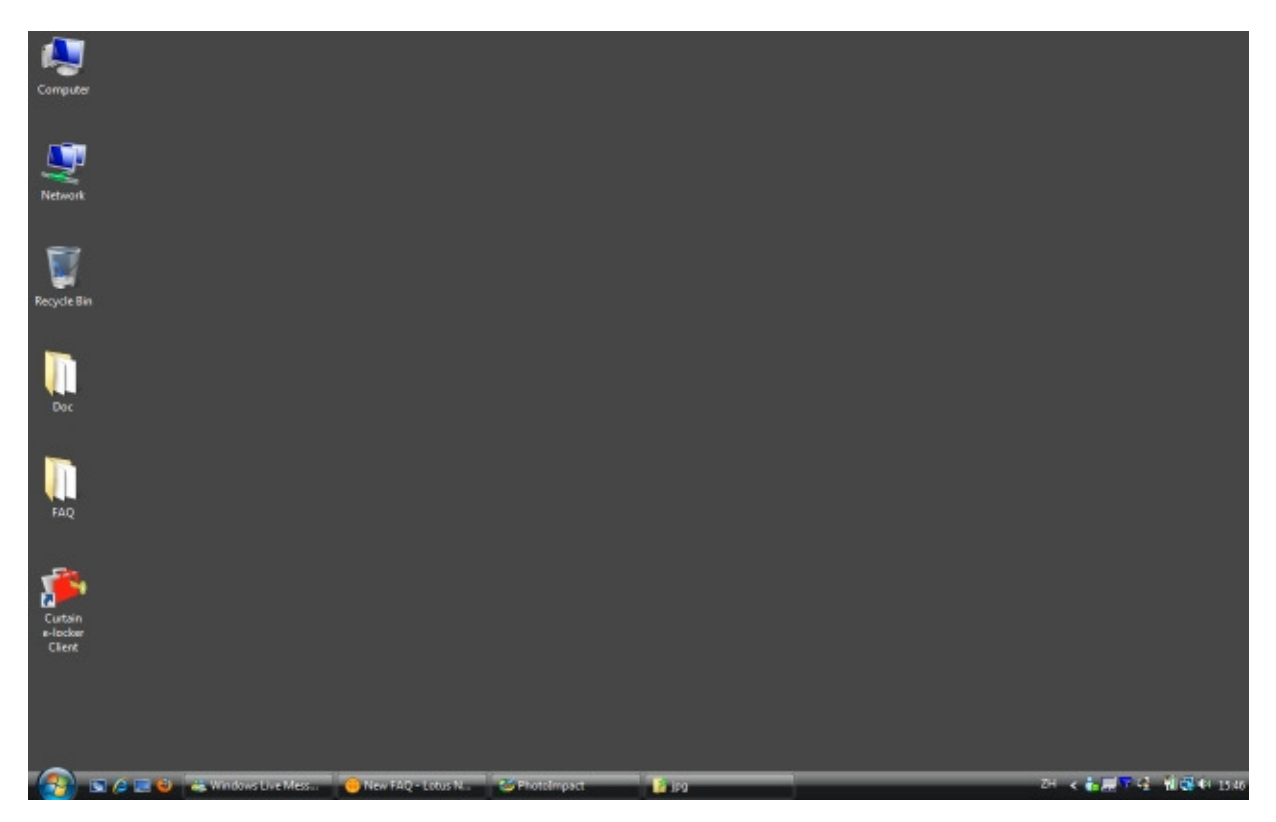

步驟2: 用戶可以點選"我的電腦 > 本地受保護區"來訪問在本地受保護區內的文檔。同時所以受保護共享文件夾會 在"受保護網路磁碟機"下顯示。

| 💕 Curtain e-locker客戶端 - Default Policy                                                                |                                                                                       |
|----------------------------------------------------------------------------------------------------|---------------------------------------------------------------------------------------|
| 檔案(F) 檢視(V) 受控應用程序(A) 工具(T)                                                                           | 說明(H)                                                                                 |
| 😼 🍪 🐟 🍪 🧖 🄇                                                                                           | » 🗭 <b>?</b>                                                                          |
| 位置 X:\                                                                                                |                                                                                       |
| ₽ 🥩 受保護網路磁碟機                                                                                          | 名稱                                                                                    |
| <ul> <li>● ● Protected (\\192.168.1.18) (X:)</li> <li>● ● ● ● ● ● ● ● ● ● ● ● ● ● ● ● ● ● ●</li></ul> | Admin Dept<br>R&D Dept<br>Sales & Marketing Dept<br>Testing Dept<br>Sers<br>Thumbs.db |

步驟3:在完成操作後,記得將Curtain客戶端關閉。

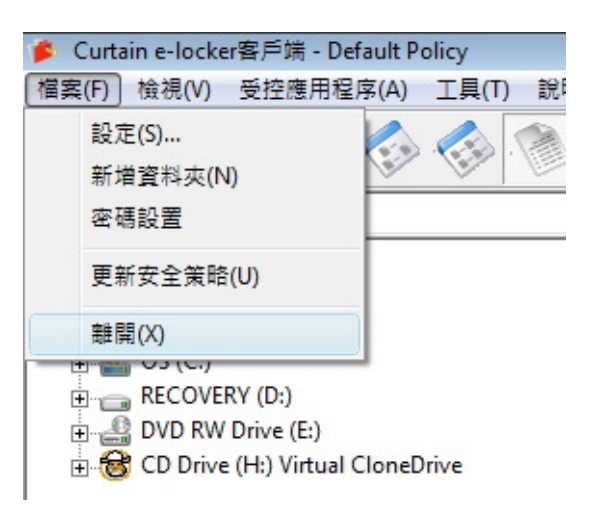

# 2-建立新的機密文檔

步驟1:開啟Curtain客戶端。

步驟2:於Curtain客戶端菜單中,選擇"受控應用程序",系統會顯示應用程序清單。如果你想建立Word文檔,你可以選擇"Microsoft Word",系統會開啟受Curtain保護的Microsoft Word。你可以建立你的機密文檔。完成後,你可以將文檔保存在受保護區之內。

# 3 - 修改受保護區內的文檔

步驟1:開啟Curtain客戶端。

步驟2: 用戶可以點選"受保護網路磁碟機"或"我的電腦>本地受保護區"來訪問在受保護區內的文檔。

| 🎓 Curtain e-locker客戶端 - Default Policy                  |
|---------------------------------------------------------|
| 檔案(F) 檢視(V) 受控應用程序(A) 工具(                               |
| ] 😼 🍪 🚳 🚳 🔇                                             |
| 位置 我的電腦\本地受保護區                                          |
| ▣···聲 受保護網路磁碟機<br>□···¶■ 我的電腦                           |
| □ — — A 本地受保護區<br>— — — — — — — — — — — — — — — — — — — |
| ◎ 受保護區 (D:\ProtDir\DAVID)                               |

步驟3:用戶可以雙擊文檔,來打開和修改該文檔。

步驟4: 在完成操作後, 記得將Curtain客戶端關閉。

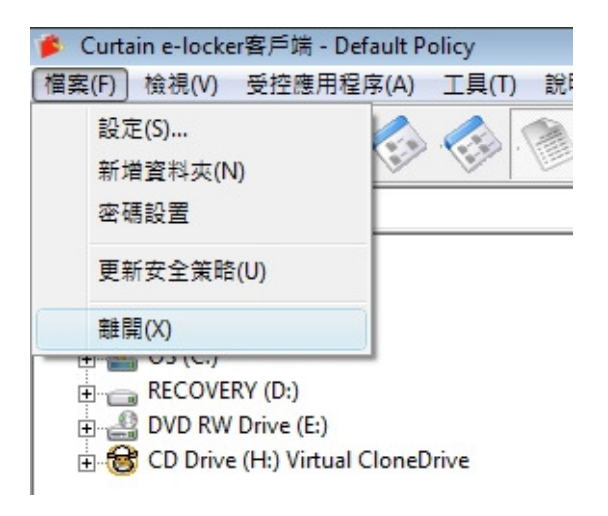

### 4 - 將文檔移到保護區之內

如果你想保護在非受保護區的文檔,你需要將那些文檔移到保護區之內。

步驟1: 開啟Curtain客戶端。

步驟2:可以用複制粘貼或拖拉的方法將文檔移到保護區之內。如果你不想保留在非受保護區的原有文檔,你可以 將它們刪除而只保留剛複制到保護區之內的文檔。

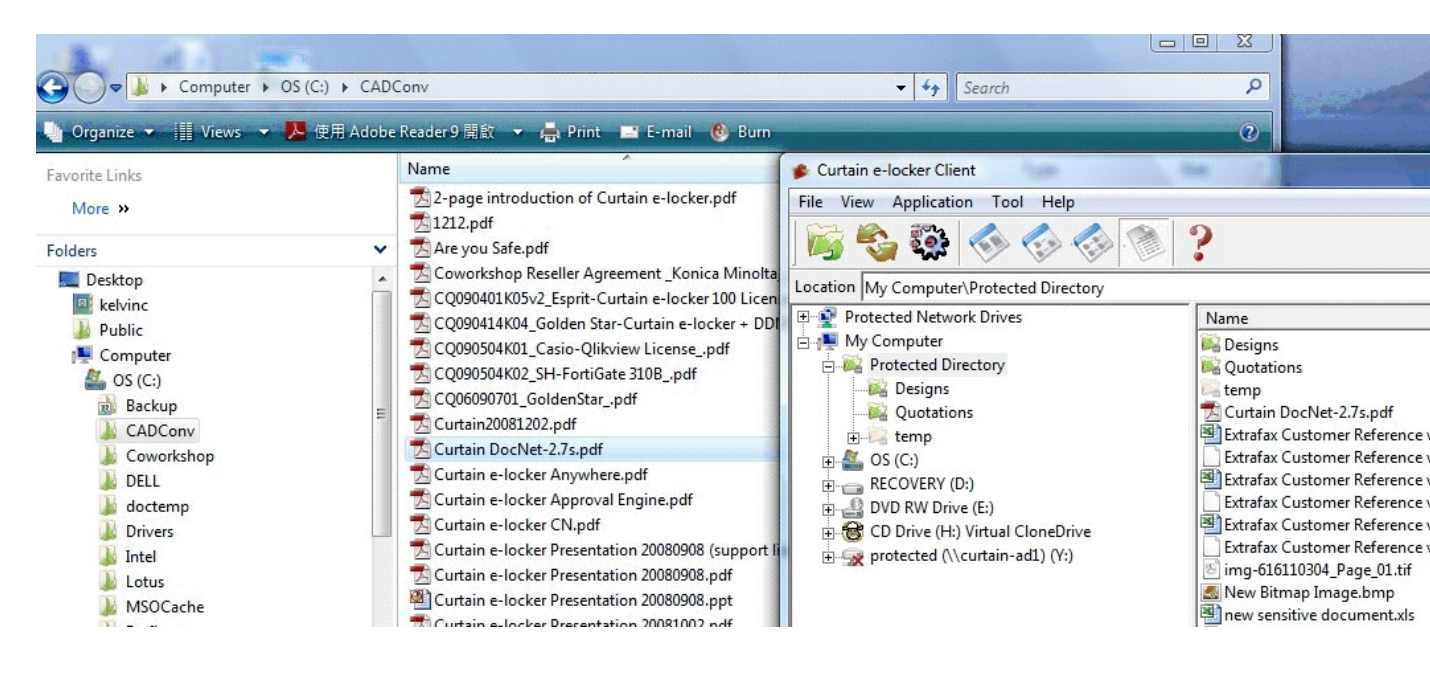

#### 5-與同事分享機密文檔

如果你想將受保護區內的文檔與同事分享,你需要先將文檔加密。而你同事的電腦必需要已經安裝了Curtain客戶 端才可以將文檔解密。當同事收到加密文檔,他們只需雙擊文檔,文檔會自動解密到本地受保護區內。

步驟1: 在Curtain客戶端,點選受保護文件,按滑鼠右鍵,並選擇"加密到(只由Curtain解密)",文件會被加密並保存到選擇的位置。

| Customer R             | oforon | <u>開</u> 啟(O)                            | 16 1/0 | Microsoft Excel Wo<br>Microsoft Excel Wo |
|------------------------|--------|------------------------------------------|--------|------------------------------------------|
| how to prot PDMWE_set  |        | 加密到(任何地方解密)                              | +      | JPEG Image                               |
| PriceBook_[            |        | 加密到(僅由Curtain解密)                         | +      | 桌面                                       |
| Sensitive do<br>v4.doc |        | 壓縮<br>壓縮到 Customer Reference new.xls.zip |        | 郵件接收者<br>瀏覽                              |

步驟2:發送文件給其他人,由於文件已被加密,在傳送過程中(如:USB盤或電郵),文件是非常安全的。

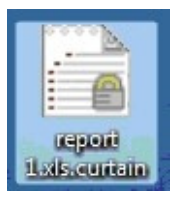

步驟3: 當收到加密文件後,用戶只需雙擊加密文件,文件會自動解密到本地受保護區內。

#### 6-搜索受保護區內的文檔

你可以使用Curtain客戶端訪問保護區,Curtain客戶端中有一個搜索功能,你可以使用此工具搜索受保護的文件。

步驟1: 開啟Curtain客戶端。

步驟2:於Curtain客戶端菜單中,選擇"工具>搜索...",或單擊搜索按鈕。然後,你會看到如下搜索對話框。

| 💕 Curtain e-locker客戶端 - full                                                                                                    |                                                                                                    |                                                                                                    |
|----------------------------------------------------------------------------------------------------|----------------------------------------------------------------------------------------------------|----------------------------------------------------------------------------------------------------|
| 檔案(F) 檢視(V) 受控應用程序(A) 工具                                                                                                    | (T) 說明OH)                                                                                                    |                                                                                                    |
| 😼 🍪 🐼 🎸 🎸                                                                                                    | Search                                                                                                    |                                                                                                    |
| 位置 Y:\Test01                                                                                                    |                                                                                                    |                                                                                                    |
| 受保護網路磁碟機         ●       File sync from T-Net NAS (\\19         ●       share (\\192.168.10.11) (Y:)         ●       R&D dept         ●       R&D dept         ●       Test01         ●       gh         ●       gh         ●       serg         ●       #         ●       gh         ●       gh         ●       gh         ●       wing         ●       gh         ●       gh         ●       serg         ●       #         ●       #         ●       #         ●       #         ●       #         ●       #         ●       #         ●       #         ●       #         ●       #         ●       #         ●       #         ●       #         ●       #         ●       #         ●       #         ●       #         ●       #         ●       #         ●       # | Search       G         Quick Find       File N         Folder       Y:\Test01         Y:\Test01          Filenames       Y\Test         Content       Y\Test         Search       Y\Test         Cancel       Y\Test         Clear       Y\Test         Y\Test       Y\Test         Y\Test       Y\Test | ame<br>01\serg\zxv\erg\Curtain<br>01\serg\zxv\erg\Curtain<br>01\serg\zxv\erg<br>01\serg\zxv\dth\Wtest-0<br>01\serg\zxv\dth\DriverIr<br>01\serg\zxv\dth\DocNar<br>01\serg\zxv\dth\DocNar<br>01\serg\zxv\dth\DocNar<br>01\serg\zxv\dth\DocNar<br>01\serg\zxv\dth\DocNar<br>01\serg\zxv\dth\DocNar<br>01\serg\zxv\dth\DocNar<br>01\serg\zxv\dth\DocNar<br>01\serg\zxv\dth\DocNar<br>01\serg\zxv\dth\DocNar<br>01\serg\zxv\dth\DocNar<br>01\serg\zxv\dth\DocNar<br>01\serg\zxv\dth\DisSelfPr<br>01\serg\zxv\dth\DisSelfPr<br>01\serg\zxv\dth<br>01\serg\zxv<br>01\serg\Wtest-CURTAIN<br>01\serg\Wtest-CURTAIN<br>01\serg\Wtest.docx<br>01\serg\WindowsLEELAR<br>01\serg\WindowsLEELAR<br>01\serg\vds<br>01\serg\rdg\aewt\msdia |

步驟3:你可以雙擊打開結果列表中的文件。

備註:你可以用不同的條件進行快速搜索(例如:文件名和內容),如果要用其他搜索條件(例如:文件大小),可以選擇 "編輯>模式>高級",切換到高級模式。

#### 7 - 為受控應用程序創建快捷方式

用戶可以使用Curtain客戶端的菜單,來開啟受Curtain e-locker控制的應用程序,用戶亦可以為受控應用程序創建 快捷方式,以下是創建快捷方式的步驟。

#### 為受控應用程序創建快捷方式的步驟:

1. 在Curtain客戶端,於菜單上選擇 "工具 > 新建快捷方式"。"新建快捷方式" 窗框會如下圖顯示。

| 受控應田程序:        |                       | 30165 |
|----------------|-----------------------|-------|
| ~11/0/11/12/17 |                       | 测算    |
| 位置:            | C:\Users\User\Desktop | 瀏覽    |
| 命名:            | 1                     |       |
| 参數:            |                       |       |

2. 使用 "瀏覽" 按鈕,來選擇你想創建快捷方式的應用程序。完成後按確認鍵確定。

| 應用程<br>田 Microsoft | ^                 |
|--------------------|-------------------|
| Microsoft O        | ffice             |
| Microso            | ft Access         |
| Microso            | ft Excel          |
| Microso            | ft Office Convert |
| Microso            | ft Office Docume  |
| Microso            | ft Office Picture |
| Microso            | ft OneNote        |
| Microso            | ft PowerPoint     |
| Microso            | ft Word           |
| Microsoft w        | indows            |
| E PDE Tools        |                   |
| E PTC              |                   |
|                    | ~                 |
| <                  | >                 |

3. 使用 "瀏覽" 按鈕,來選擇創建快捷方式的位置。完成後按確認鍵確定。

4. 按 "創建" 鍵。

5. 完成。

備註:選擇的應用程序必須已安裝在電腦上。

#### 8-外發申請

如果用戶需要將受控文件拿出受保護區給公司以外的人仕使用,而用戶又沒有此權限時,用戶可以使用"外發申請 ",如果審批人批准有關申請,該文件會以電郵形式發送給申請人,由於該文件已經離開了受保護區並且沒有加 密,申請人可以轉發給公司以外的人仕使用而不受e-locker控制。整個審批過程都會記錄在活動記錄中。

提交申請的步驟:

1. 在Curtain客戶端,點選一個或多個文件,按滑鼠右鍵,並選擇"外發申請"。

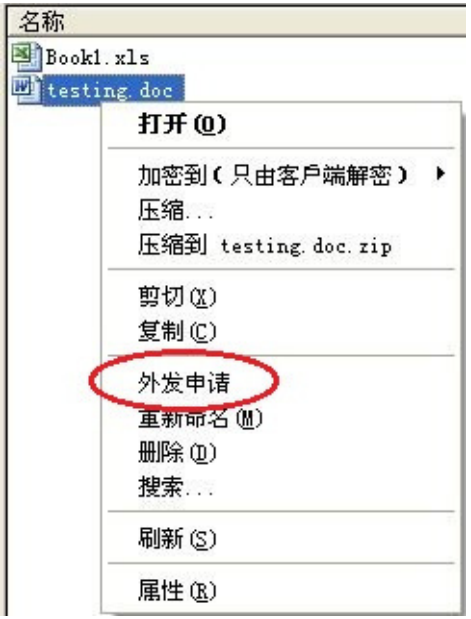

備註:

- 不支持文件夾操作

- 支持多個文件 (按Ctrl鍵選擇多個文件)

2. 填寫申請人, 郵箱以及申請原因等信息, 並選擇審批人。

| 外发申请           |                |           |        | ×        |
|----------------|----------------|-----------|--------|----------|
| 申请文件           |                |           |        |          |
| C:\ProtDir\ADM | IINISTRATOR\te | sting.doc |        |          |
| 申请人*           |                |           |        |          |
| Lily           |                |           |        |          |
| 申请人邮箱*         |                |           |        |          |
| lily@coworksho | p.com          |           |        |          |
| 申请原因           |                |           |        |          |
| 外发             |                |           |        | ~        |
|                |                |           |        | -        |
| 选择审批人*         |                |           |        |          |
| 审批人姓名          | 邮箱             | Windows用  | 职位     | 说明       |
| tester         | tester@co      | M32XP\adm | tester | 1234     |
|                |                |           |        |          |
| <              |                |           |        | >        |
|                |                | OK        |        | ancel    |
|                |                |           |        | and from |

3. 完成後按確定鍵確認。

系統會使用你預設的電郵客戶端新增一份草稿,並自動附加一個附件(文件名為SendFile.curtain2),用戶可以簡單 地按 "發送" 來將申請發送到審批人。現時Curtain支持Microsoft Office Outlook、Outlook Express和Windows Mail。

允許/拒絕申請的步驟:

1. 當審批人收到該電郵時,審批人可以雙擊附件(檔案名為"SendFile.curtain2")來審批有關申請。審批人可查看申請原因,申請人名,申請文件等,若要查看文件內容,單擊該文件名即可打開,此時的文件不受Curtain保護。

| 📦 申请外发文件(Li                                           | ly <lily@coworkshop.com>) - 邮件 (纯文本)</lily@coworkshop.com> |
|-------------------------------------------------------|------------------------------------------------------------|
| :文件(王) 编辑(王) 礼                                        | 见图(Y) 插入(I) 格式(2) 工具(II) 动作(A) 帮助(A)                       |
|                                                       | 🚵 🖉   💷 🍢   📍   🌹   🖹 选项 (2)   🎯 🍟 📜                       |
| 该邮件尚未发送。                                              |                                                            |
| 收件人(X) <u>t</u>                                       | ester@coworkshop.com                                       |
|                                                       |                                                            |
| 主题(J): 国                                              | ■请外发文件(Lily⊂lily@coworkshop.com>)                          |
| 附加                                                    | SendFile.curtain2 (7 KB)                                   |
| 申请人:<br>Lily<br>申请文件:<br>C:\ProtDir\AJ<br>申请原因:<br>外发 | DMINISTRATOR\testing.doc                                   |

系統會對比當前Windows用戶以確認審批人身份,如當前用戶跟記錄不一樣,則不能打開"SendFile.curtain2"檔案。

2. 選擇允許或拒絕, 並輸入意見(如適用)。

| 由法信自                          |                              |        |        |    |
|-------------------------------|------------------------------|--------|--------|----|
| 审批人                           | tester (tester@coworkshop.co | m)     |        | -  |
| 申请人                           | Lilv (lilv@coworkshop.com)   |        |        | -  |
| 申请时间                          | 2012/05/02 14:23:07          |        |        | _  |
| 申请原因                          | 1                            |        |        |    |
| 外及                            |                              |        |        | ~  |
| -文件列表                         |                              | 全部允许   | 全部拒绝   | ĺ. |
|                               | 文件路径                         | <br>允许 | <br>拒绝 |    |
| <u>testing.doc</u>            |                              | (°     | 0      | ^  |
| <li>⊀</li> <li>- 批注 ────</li> |                              |        | >      | 2  |
| Pass                          |                              |        |        | ~  |
|                               |                              |        |        | ×  |

3. 按確定鍵確認。

系統會使用預設的電郵客戶端新增一份草稿,如果審批人批准有關申請,系統會並自動附加一個附件(文件名為 Approved.zip),審批人可以簡單地按 "發送" 來回覆申請人。由於該文件已經離開了受保護區並且沒有加密,申請 人可以轉發給公司以外的人仕使用而不受e-locker控制。

| 📦 审批结果(tester <tester@coworkshop.com>) - 邮件(纯文本)</tester@coworkshop.com> |
|--------------------------------------------------------------------------|
| :文件(2) 编辑(2) 视图(2) 插入(1) 格式(2) 工具(11) 动作(4) 帮助(4)                        |
| : 🔜 🎒 🔺 💺 📚 🕕 🛯 🖬 🍇 / 📍 🖡 🛛 🔻 📑 选项 (2) 🛛 🎯 📲 📜                           |
| 该邮件尚未发送。                                                                 |
| 收件人 (X) lily@coworkshop.com                                              |
| 抄送 (C)                                                                   |
| 主题(J): 审批结果 (tester <tester@coworkshop.com>)</tester@coworkshop.com>     |
| 附加 (I Approverd. zip (6 KB)                                              |
| 审批人姓名:<br>tester<br>通过审批的文件:<br>C:\ProtDir\ADMINISTRATOR\testing.doc     |
| ★通过审批的文件:                                                                |
| 批注:                                                                      |
| Pass                                                                     |
|                                                                          |